# Software update for SIROLaser – Advance und Xtend – via USB 2.0 stick

#### Software download

- Before starting the software update please delete all files on your USB stick 2.0.
- Click on link below to start the download process.
  - Software update for SIROLaser Advance & Xtend Vx.x.x (mm.dd.yyyy) (xx MB)
- Please choose option 'Start'.
- Extract the content of the downloaded file directly to your USB stick.

#### Please notice:

- The software can be used to update the SIROLaser Advance and SIROLaser Xtend.
- This software update includes all features of the former software versions.
- The new software automatically applies your current settings.
- The USB stick and the power cable should remain connected until the software update is finished.
- The software update may need up to 5 minutes.

## Software download 'additional languages'

- If you are interested in switching the language setting of the SIROLaser Advance/Xtend to Czech, Greek, Hungarian, Polish, Rumanian, Slovakian or Slovenian please click on link below:
  - Software 'additional languages' for SIROLaser Advance & Xtend' Vx.x.x (mm.dd.yyyy) (xx MB)
- Please proceed with download and installation as described for the regular software update.

### Software installation

1. Go to 'Set up' in main home screen.

| Dr Moodt 🗾     |
|----------------|
| Favorites      |
| Endodontics    |
| Miscellaneous  |
| Periodontology |
| Surgery        |
| My Settings    |
| Set-up         |
|                |

| 2. Select 'software update'. |                            |
|------------------------------|----------------------------|
| Set-up                       | Set-up                     |
| $\leftarrow \rightarrow$     | $\leftarrow  \rightarrow $ |
| Activation device            | Software update            |
| History file                 | Service menu               |
| Calibration check            | Language                   |
| Sound volume                 | Date & time                |
| Display settings             | Country setting            |
| User parameters              | Battery calibration        |
|                              |                            |

- 3. Follow the instructions and insert the USB stick.
- The system might need some time to recognize the USB stick.
- The USB stick and the power supply must stay connected until the software update is finished.

5. The software update now takes place and may need up to 5 minutes.

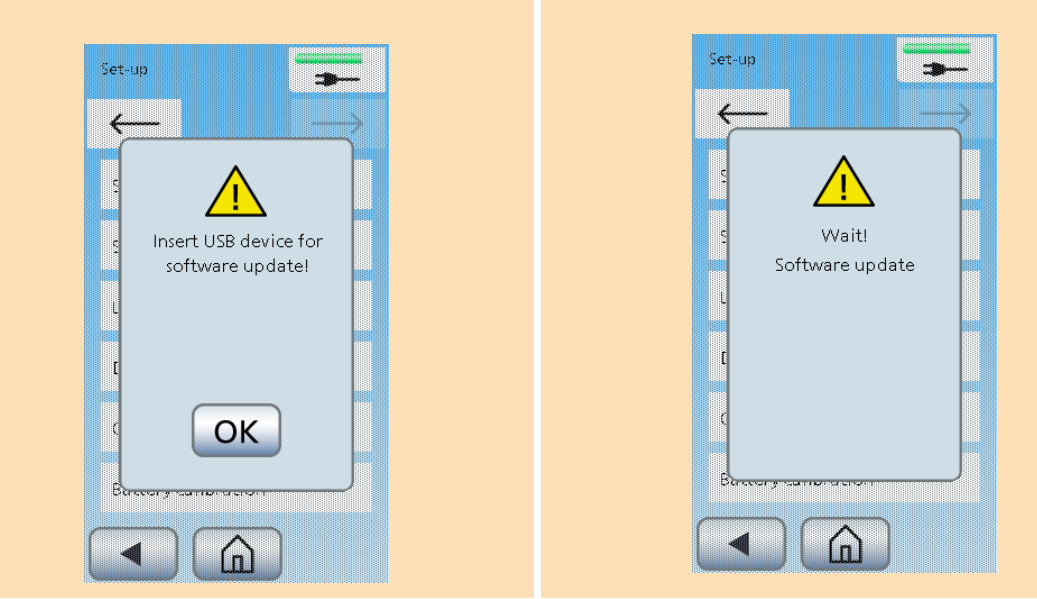

- When the software download is finished, the yellow LEDs first light up permanently, then they are flashing. Also, the van is active several times.
- Then, the SIROLaser Advance or Xtend automatically restarts again.
- Please remove the USB stick.

4. Press 'OK'.

Now your SIROLaser - Advance or Xtend is ready again.

## Possible information screens

Please close this screen by pressing the arrow key.

÷

'n

OK

Set-up

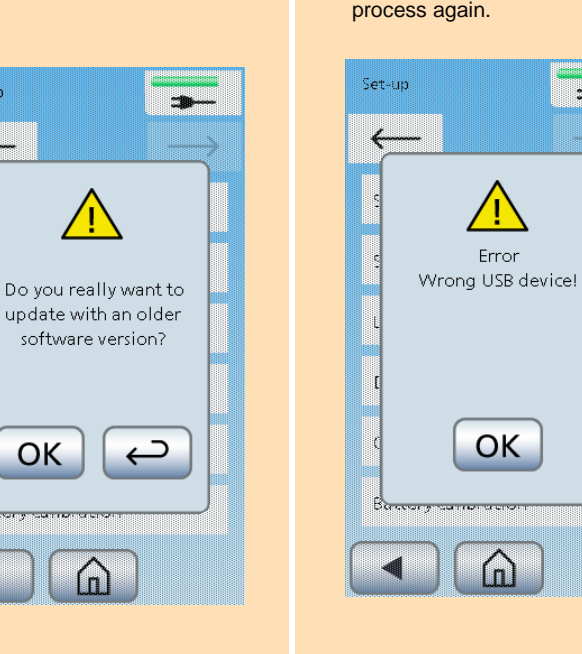

- Please press OK, change the USB stick and start the software update process again.
- press OK. Set-up

Connect the power supply and

•

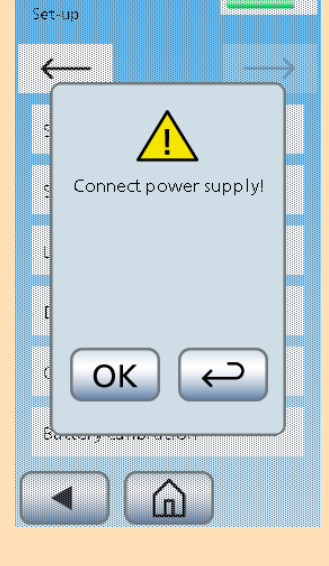